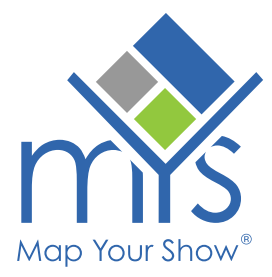

# **Display Booth Hold Notes** Show Notes on the Exhibitor View

When you place a booth on hold, you can choose to display held notes in the exhibitor view of the floor plan. By default, existing notes are hidden, but you can update them to be visible.

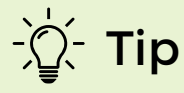

#### Helpful Use Cases

If your show doesn't use our booth sales module, you can put a company's name on a booth. Similarly, if a show has a 'last sell' area, you can display why these booths are unavailable to exhibitors.

Manage booth hold notes in two ways: through Builder or from the Show Dashboard.

## **Access Builder**

Access Builder through the Floor Plan dropdown on the Show Dashboard. Follow the path **Show Dashboard > Floor Plan > Builder** 

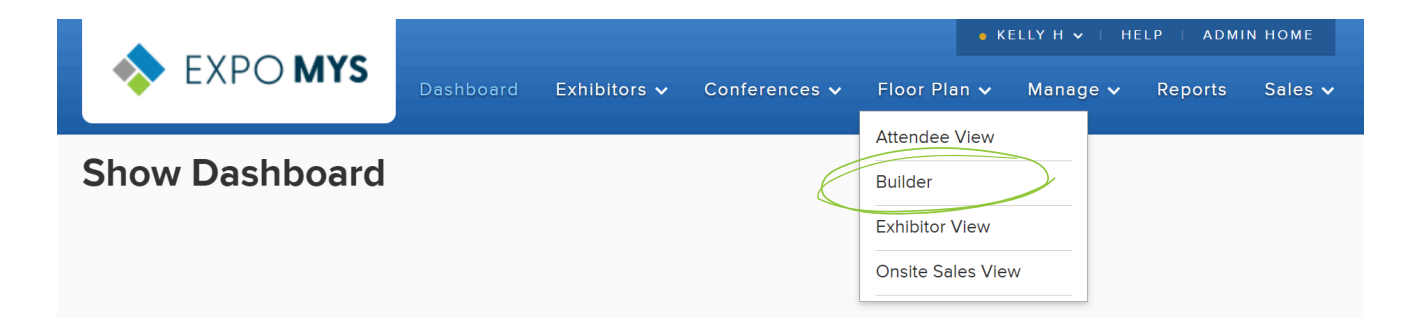

## Add a Note to a Booth on Hold in Builder

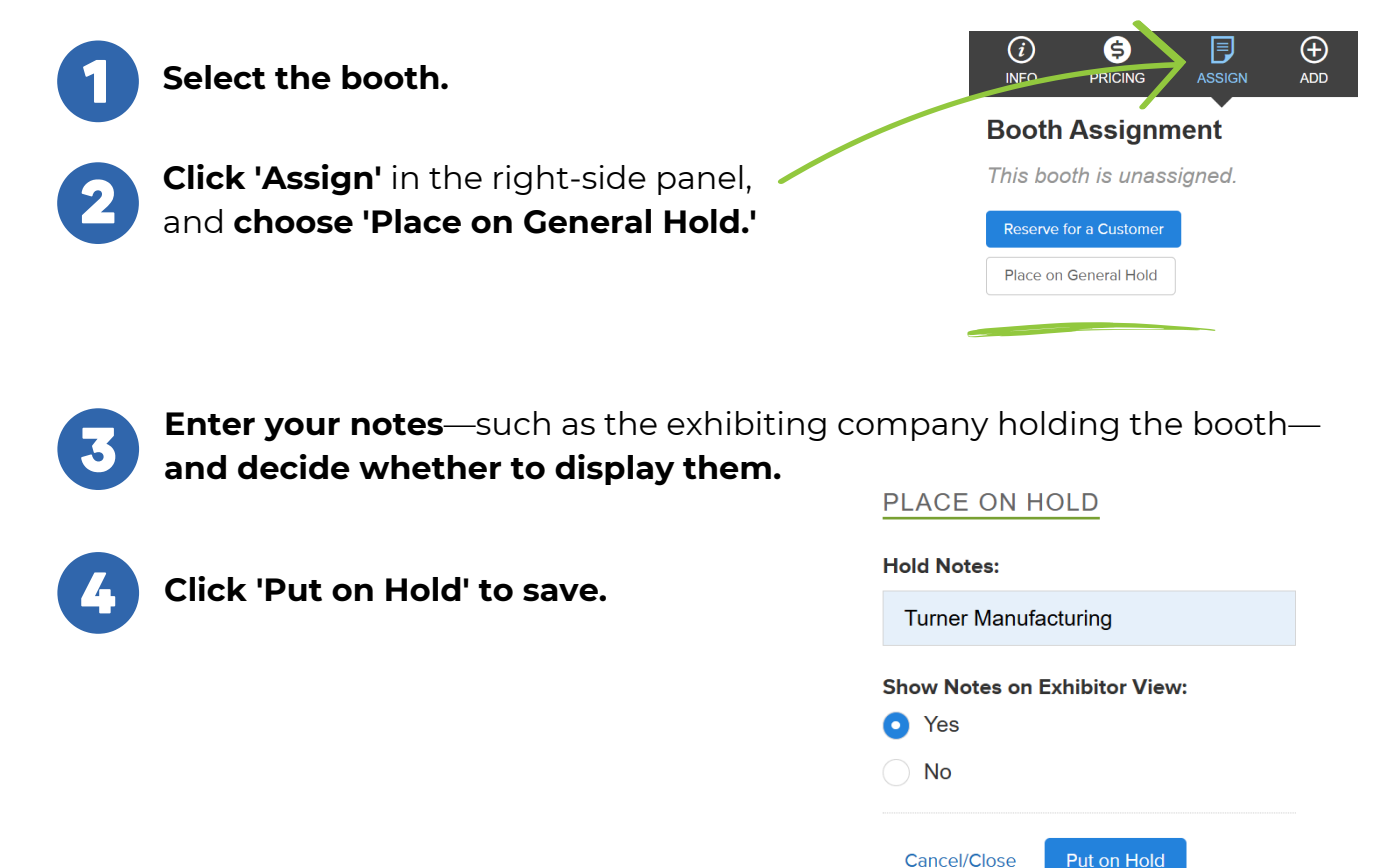

# Update a Note for a Booth Hold in Builder

| 1 | Select the booth.                                                                         | info pricing Assign Add                                    |
|---|-------------------------------------------------------------------------------------------|------------------------------------------------------------|
| 2 | Click <b>'Assign'</b> in the right-side panel,<br>and choose <b>'Edit or Cancel Hold.</b> | Reserve for a Customer<br>BOOTH HOLD                       |
| 3 | Modify the note or its display option.                                                    | Held By: Kelly Hoctor<br>Date: 02/14/20XX<br>Time: 8:54 am |
| 4 | Click <b>'Update Hold'</b> to save.                                                       | Note: Turner Manufacturing Edit or Cancel Hold             |

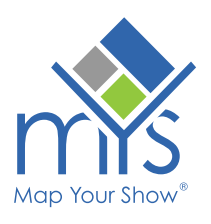

# Access Booth Holds from the Show Dashboard

Access Booth Holds through the Manage dropdown on the Show Dashboard. Follow the path **Show Dashboard > Manage > Booth Holds** 

| 🔷 EXPO MYS     | Dashboard | Exhibitors 🗸 | Conferences 🗸 | • I<br>Floor Plan ✔ | KELLY H ♥   HE<br>Manage ♥ | Reports | in номе<br>Sales 🗸 |
|----------------|-----------|--------------|---------------|---------------------|----------------------------|---------|--------------------|
|                |           |              |               | E                   | Booth Holds                | >       |                    |
| Show Dashboard |           |              |               |                     |                            |         |                    |
|                |           |              |               |                     | Directory                  |         |                    |
|                |           |              |               |                     |                            |         |                    |

## Update a Note for a Booth Hold from the Show Dashboard

| Use the table to view booths on hold. |       |            |          |                          |                     |              |              |                    |       |       |
|---------------------------------------|-------|------------|----------|--------------------------|---------------------|--------------|--------------|--------------------|-------|-------|
| Hall                                  | Booth | Booth Info | Sq. Feet | Notes                    | Display<br>Exhibito | on<br>r View | Who          | Date Added         | Optio | ons   |
| North Building, Level 1               | 5660  | 10 × 20    | 200      | Turner Manufacturing     |                     | Yes          | Kelly Hoctor | 02/14/20XX 8:54 am | Ø     | ŵ     |
| North Building, Level 1               | 5662  | 20 × 20    | 400      | BoothSales: Thomas Inven | tory Labs           | No           |              | 7                  | 0     | >     |
| North Pullding Loval 1                | E674  | 10 - 10    | 100      | PoothColor: Cront Moni-P |                     |              |              |                    | ~     | · · · |

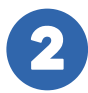

Click the **pencil icon** (scroll right if needed) to edit notes and display settings.

#### **Booth Hold Management**

| EDIT BOOTH HOLDS              |   |                                    |
|-------------------------------|---|------------------------------------|
| Hall:                         |   |                                    |
| Lakeside Building             |   |                                    |
| Booth:                        |   |                                    |
| 5660                          |   |                                    |
| Booth Holds Notes:            |   |                                    |
| Turner Manufacturing          |   |                                    |
| Show Notes on Exhibitor View: |   |                                    |
| Yes O No                      | 3 | Click 'Update Booth Hold' to save. |
| Gincel Update Booth Hold      |   |                                    |

View booth holds from the Show Dashboard and export the list to Excel to create your own report.

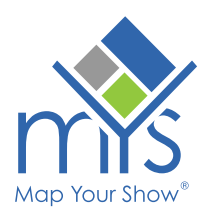

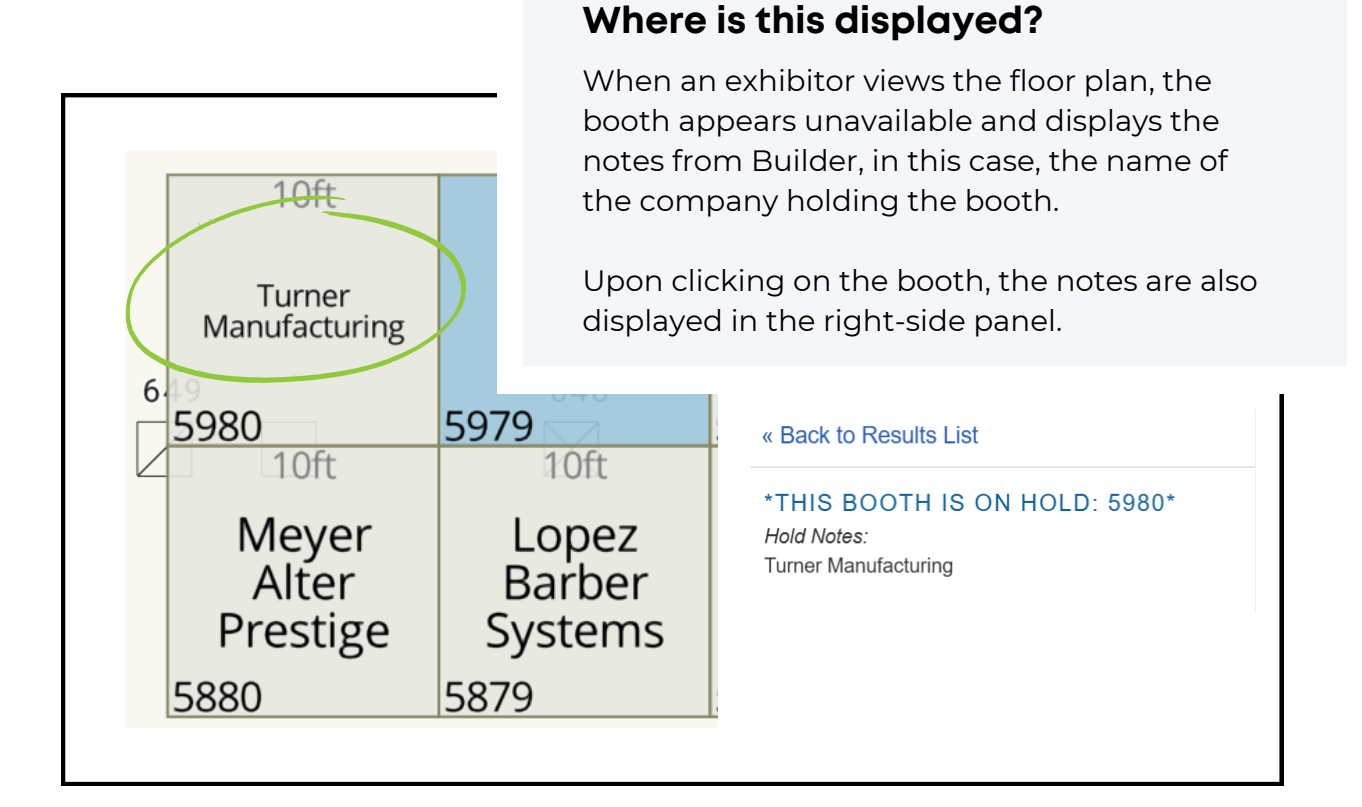

#### Notes

Booth hold notes are not searchable on the floor plan.

**Notes display individually**—there is no option to display all held notes at once.

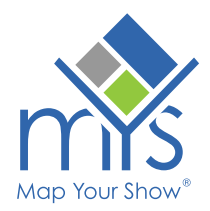